# MANUAL DE INSCRIPCIÓN DOCTORADO

INSPIRANDO TU MEJOR VERSIÓN

**UDEM** 

1. Ingresa al Portal UDEM, portal.udem.edu, con tu "Usuario" y "Pin", y da clic al botón "Entrar".

### **Portal UDEM**

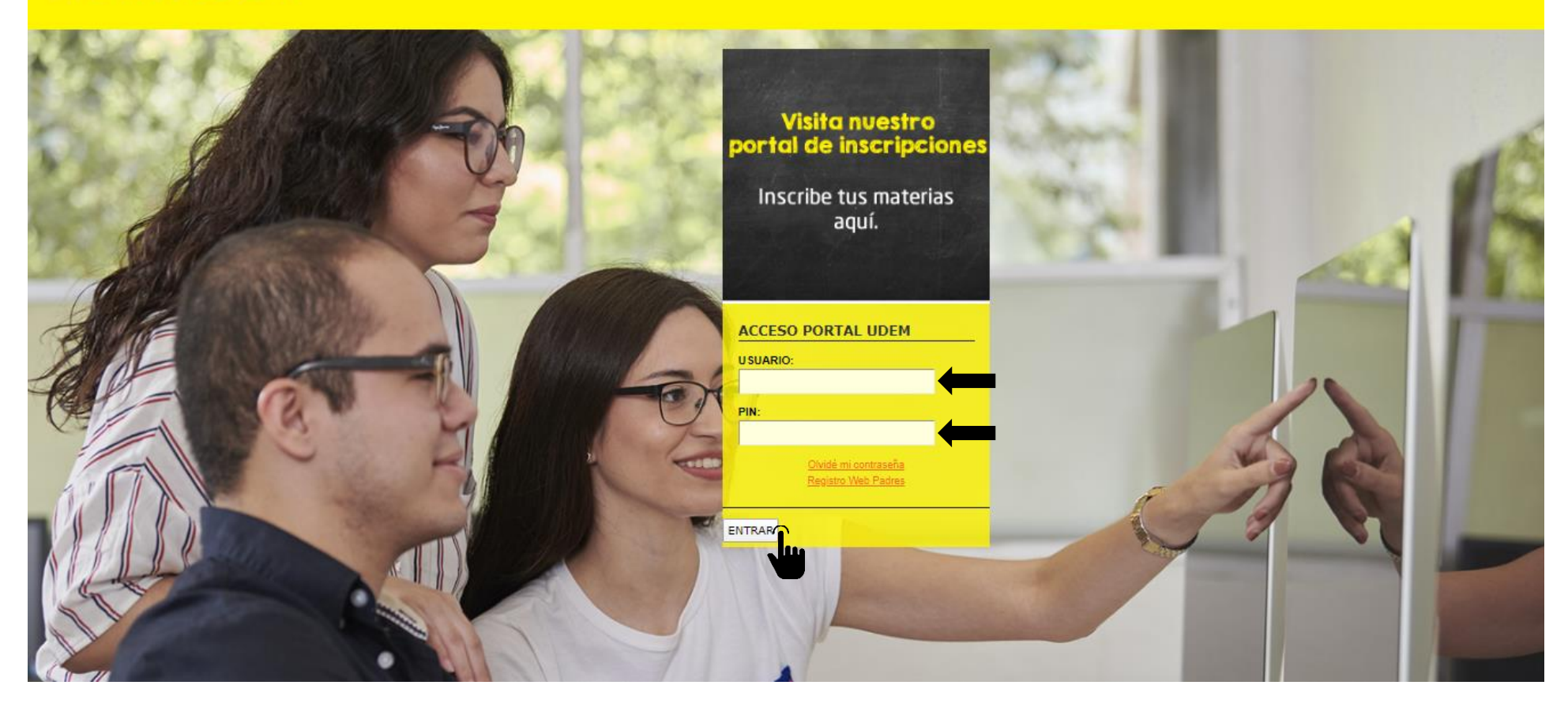

### 2. Selecciona la pestaña "Servicios" y da clic al botón "INSCRÍBETE AQUÍ".

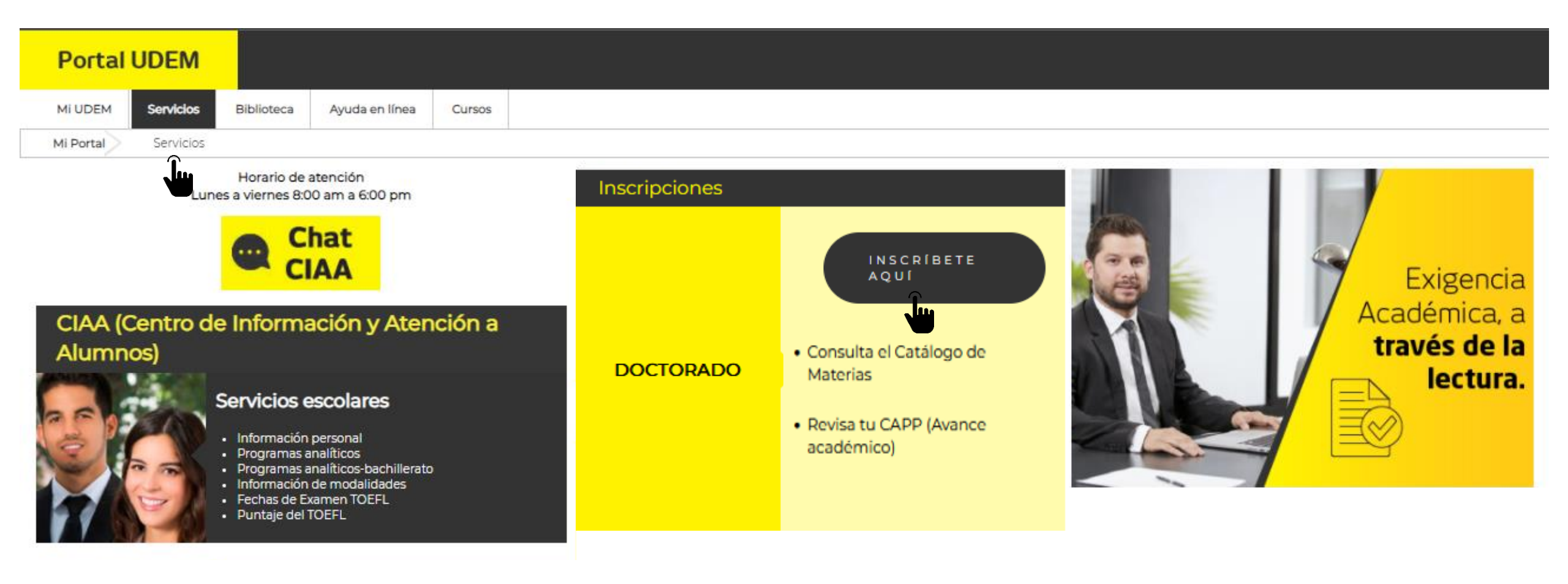

### 3. Selecciona el periodo al que vas a inscribirte: "VR23- Doctorado".

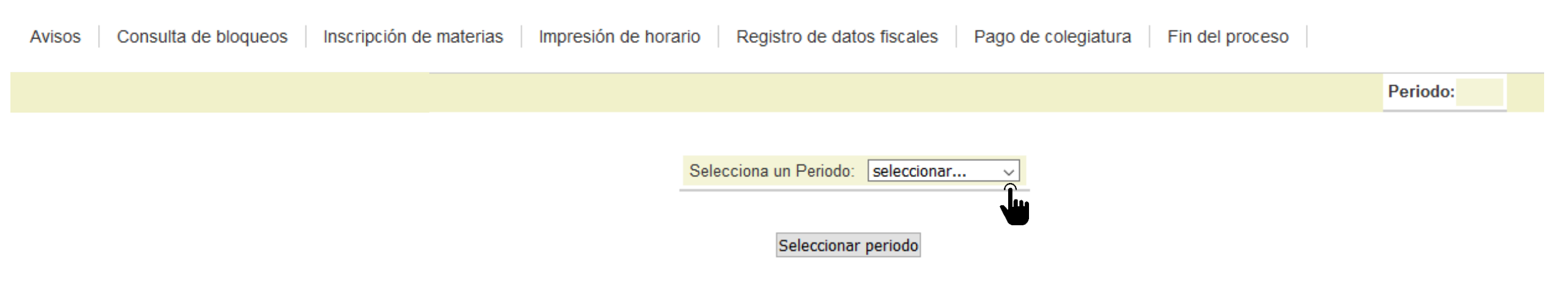

## 4. Aparecerá el inicio del proceso de inscripción. Es necesario marcar como leído la sección de "Avisos" para continuar.

| Portal  | UDEM           |            |                     |          |                                                                                  |         |
|---------|----------------|------------|---------------------|----------|----------------------------------------------------------------------------------|---------|
| MI UDEM | Servicios      | Biblioteca | Ayuda en línea      | Cursos   |                                                                                  |         |
| Mortal  | Mat_pos        |            |                     |          |                                                                                  |         |
| Avisos  | Consulta de bl | loqueos In | scripción de materi | ias Impr | resión de horario Registro de datos fiscales Pago de colegiatura Fin del proceso | 1       |
|         |                |            |                     |          | Periodo: 202423-PR24 Doctorado Cambiar periodo                                   | D Email |

En esta sección podrás consultar la información necesaria para el proceso de Inscripción. Es necesario que confirmes la lectura de todos los avisos para poder continuar con tu proceso de registro y pago de materias.

| Categoría  | Aviso                                                                                     | Marcar como leído |
|------------|-------------------------------------------------------------------------------------------|-------------------|
| Aviso      | Es necesario completar los valores requeridos en cada paso para concretar tu inscripción. |                   |
| importante |                                                                                           | Î.                |

5. En la sección "Consulta de bloqueos" podrás ver si cuentas con bloqueos vigentes. Recuerda que si tienes alguno no podrás continuar con tu proceso.

| Portal     | UDEM           |                        |                     |          |                                                                                 |         |
|------------|----------------|------------------------|---------------------|----------|---------------------------------------------------------------------------------|---------|
| MI UDEM    | Servicios      | Biblioteca             | Ayuda en línea      | Cursos   |                                                                                 |         |
| Mi Portal  | Mat_ s         |                        |                     |          |                                                                                 |         |
| Avisos   ( | Consulta de bl | <mark>oqueos</mark> Ir | nscripción de mater | ias Impr | esión de horario Registro de datos fiscales Pago de colegiatura Fin del proceso | A       |
|            |                |                        |                     |          | Periodo: 202423-PR24 Doctorado Cambiar periodo                                  | @ Email |

P A continuación se muestran los bloqueos con los que cuentas. Si tu tienes bloqueos de CIAA, no podrás inscribirte.

No existen Bloqueos en tu registro.

### 6. Entra a la sección "Inscripción de materias" e ingresa los CRN de tus cursos. Agrégalos en el apartado "Add Classes Worksheet" y clic en el botón "Submit Changes" para que queden registrados.

| Portal        | UDEM            |                    |                     |          |                 |               |                      |                   |                |           |                 |                  |           |
|---------------|-----------------|--------------------|---------------------|----------|-----------------|---------------|----------------------|-------------------|----------------|-----------|-----------------|------------------|-----------|
| MI UDEM       | Servicios       | Biblioteca         | Ayuda en línea      | Cursos   |                 |               |                      |                   |                |           |                 |                  |           |
| Mi Portal     | Mat_pos         |                    |                     |          | 1               |               |                      |                   |                |           |                 |                  |           |
| Avisos 0      | Consulta de blo | oqueos Ins         | cripción de materia | s Impres | ón de horario   | Confirma      | ación de informaci   | ón Registro de    | datos fiscales | Pago de   | colegiatura     | Fin del proceso  |           |
|               |                 |                    |                     |          |                 |               |                      | Period            | D: 202423-PR24 | Doctorado | Cambiar periodo | . @              | Email     |
|               |                 |                    |                     |          |                 |               |                      |                   |                |           | RETURN          | TO MENU SITE MAP | HELP EXIT |
| ñadir /       | Borrar Cl       | 3505.              |                     |          |                 |               |                      |                   |                |           |                 |                  |           |
|               | Borrar Ci       | ases:              |                     |          |                 |               |                      |                   |                |           |                 |                  |           |
|               |                 |                    |                     |          |                 |               |                      |                   |                |           |                 |                  |           |
| dd Classe     | es Workshe      | et                 |                     |          |                 |               |                      |                   |                |           |                 |                  |           |
| RNs           |                 |                    |                     |          |                 |               |                      |                   |                |           |                 |                  |           |
|               |                 |                    |                     |          |                 |               |                      |                   |                |           |                 |                  |           |
| Submit Cha    | nges Class      | Search             |                     |          |                 |               |                      |                   |                |           |                 |                  |           |
| kip to top o  | of page         |                    |                     |          |                 |               |                      |                   |                |           |                 |                  |           |
|               |                 |                    |                     |          | 1               | Skip Añadir , | / Borrar Clases: Li  | nks               |                |           |                 |                  |           |
|               |                 |                    |                     | []       | incuesta   Revi | sa tu Estatu  | s de Inscripción   I | mprime tu horario | ]              |           |                 |                  |           |
| ELEASE: 8.4   |                 |                    |                     |          |                 |               |                      |                   |                |           |                 |                  |           |
| 2021 Elluciar | n Company L.P.  | and its affiliates | i.                  |          |                 |               |                      |                   |                |           |                 |                  |           |

### 7. Los CRN inscritos aparecerán en la columna "Status" como "Registrado".

| Portal    | UDEM                                                                                                    |            |                |        |                                                      |  |  |
|-----------|----------------------------------------------------------------------------------------------------|------------|----------------|--------|------------------------------------------------------|--|--|
| MI UDEM   | Servicios                                                                                                    | Biblioteca | Ayuda en línea | Cursos |                                                      |  |  |
| Mi Portal | Mat_pos                                                                                                    |            |                |        |                                                      |  |  |
| Avisos    | Avisos   Consulta de bloqueos   Inscripción de materias   Impresión de horario   Confirmación de información   Registro de datos fiscales   Pago de colegiatura   Fin del proceso |            |                |        |                                                      |  |  |
|           |                                                                                                    |            |                |        | Periodo: 202423-PR24 Doctorado Cambiar periodo Email |  |  |

RETURN TO MENU SITE MAP HELP EXIT

### Añadir / Borrar Clases:

#### **Current Schedule**

| Status                | Action | CRN | Subj | Crse | <u>Sec</u> | Level     | Cred  | Grade Mode            | Title                                  |     |                |             |
|-----------------------|--------|-----|------|------|------------|-----------|-------|-----------------------|----------------------------------------|-----|----------------|-------------|
| Registrado **Web** on | None v | 2   | DE   | 8001 | 01         | Doctorado | 6.000 | Calificación del 0 al | Argumentación e Interpretación para la | SAT | 11:10 am-01:59 | 13/01-23/05 |
| 09/04/21              | ·      |     |      |      |            |           |       | 100                   | Investigación Jurídica                 |     | pm             |             |

Total Credit Hours:6.000Billing Hours:6.000Minimum Hours:0.000Maximum Hours:999999.999

8. En la sección "Impresión de horario" se despliega el horario que hayas registrado. Verás el total de créditos inscritos y si deseas tener tu horario impreso, da clic en el botón "Imprimir Horario".

| Portal UDEM          |                              |                                                                                                    |       |
|----------------------|------------------------------|----------------------------------------------------------------------------------------------------|-------|
| Mi UDEM Servicios    | Biblioteca Ayuda en línea    | Cursos                                                                                                    |       |
| Mi Portal Mat_pos    |                              |                                                                                                    |       |
| Avisos Consulta de l | oloqueos   Inscripción de ma | s Impresión de horario Confirmación de información Registro de datos fiscales Pago de colegiatura Fin del proceso |       |
|                      |                              | Periodo: 202423-PR24 Doctorado Cambiar periodo                                                                    | Email |

Descrito en un formato por día y materia.

| Materias inscritas |                                                                      |                             |     |     |                |                                |     |                                                                              |     |
|--------------------|----------------------------------------------------------------------|-----------------------------|-----|-----|----------------|--------------------------------|-----|------------------------------------------------------------------------------|-----|
| CRN                | Hora                                                                 | Тіро                        | Lun | Mar | Mie            | Jue                            | Vie | Sab                                                                          | Dom |
| 2<br>DE8001        | 11:10 13:59<br>Edificio TRES - 3315<br>profesor:Arturo Ojeda Becerra | Presencial                  |     |     |                |                                |     | Argumentación<br>e<br>Interpretación<br>para la<br>Investigación<br>Jurídica |     |
| Creditos A         | cadémicos:6 Credi                                                    | Creditos Administrativos: 6 |     |     | Máximo de crec | Máximo de creditos: 999999.999 |     |                                                                              |     |
|                    | Imprimir Horario                                                     |                             |     |     |                |                                |     |                                                                              |     |

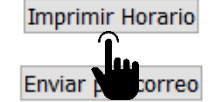

9. En caso de contar con ayudas financieras se mostrará en la sección "Confirmación de información". Si hay alguna duda o aclaración comunicarse al CIAA

| Portal UDEM                  |                         |                                                                                                    |                |
|------------------------------|-------------------------|----------------------------------------------------------------------------------------------------|----------------|
| Mi UDEM Servicios Biblioteca | Ayuda en línea Cursos   | 5                                                                                                    |                |
| Mi Portal Mat_pos            |                         |                                                                                                    |                |
| Avisos Consulta de bloqueos  | Inscripción de materias | mpresión de horario Confirmación de información Registro de datos fiscales Pago de colegiatura F           | în del proceso |
|                              |                         | Creditos académicos: 6 Créditos administrativos: 6 Periodo: 202423-PR24 Doctorado Cambiar period           | do Email       |
|                              | A continuación se de    | espliegan los datos con los cuales se procesará tu inscripción, si hay alguna aclaración contacta al CIAA. | _              |
|                              |                         | Información de ayudas financieras                                                                          |                |
|                              |                         | Para este periodo no tienes asignada alguna ayuda financiera.                                              |                |
|                              |                         |                                                                                                    |                |

10. En la sección "Registro de datos fiscales" podrás dar de alta tus datos fiscales. Si requieres factura, selecciona la opción "Solicito recibo fiscal" y posteriormente, clic en "Actualizar los Datos Fiscales".

| Portal    | UDEM                                                                                                    |            |                |        |  |                      |                                          |
|-----------|----------------------------------------------------------------------------------------------------|------------|----------------|--------|--|----------------------|------------------------------------------|
| MI UDEM   | Servicios                                                                                                    | Biblioteca | Ayuda en línea | Cursos |  | _                    |                                          |
| Mi Portal | Mat_pos                                                                                                    |            |                |        |  |                      |                                          |
| Avisos C  | Avisos   Consulta de bloqueos   Inscripción de materias   Impresión de horario   Confirmación de información   Registro de datos fiscales   Pago de colegiatura   Fin del proceso |            |                |        |  |                      |                                          |
|           |                                                                                                    |            |                |        |  | Periodo: 202423-PR24 | 4 Doctorado <u>Cambiar periodo</u> Email |

● No requiero recibo fiscal ○ Solicito recibo fiscal

#### **REVISA TUS DATOS FISCALES**

Recuerda que una vez realizado el pago de tu colegiatura cuentas con 5 días hábiles para solicitar alguna modificación a tus datos fiscales.

Después de vencido el plazo, no se podrá realizar cambios a tu facturación.

Da click AQUI para actualizar los Datos Fiscales

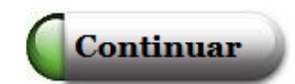

## Te aparecerá el formulario "Captura de Datos Fiscales", completa la información y da clic en "Grabar".

#### Captura de Datos Fiscales

| Datos | fiscal | es  |
|-------|--------|-----|
| Duios | 11300  | 100 |

| Razón<br>social:       | *                |          |
|------------------------|------------------|----------|
| RFC:                   | *                |          |
| Nombre<br>corto        | *                |          |
| Calle:                 | *                |          |
| Colonia:               | *                |          |
| Código<br>Postal:      | *                |          |
| Ciudad:                | *                |          |
| Municipio:             | -Seleccione- V * |          |
| Estado:                | -Seleccione-     |          |
| País:                  | -Seleccione- V * |          |
| Teléfono:              |                  |          |
| Email:                 |                  | ^<br>~ * |
| Reg. Id<br>Tributario: | *                |          |
| Uso de<br>CFDI:        | ×                |          |
|                        | Grabar           |          |
|                        |                  |          |

11. En la sección "Pago de colegiatura" verás tu estado de cuenta en la parte superior. Elige la "Opción de pago" de tu preferencia, "Selecciona tu forma de pago: con tarjeta o con depósito bancario/transferencia bancaria" y clic en "Continuar".

|                                                     |                                                    |                            | ↓                              |                 |
|-----------------------------------------------------|----------------------------------------------------|----------------------------|--------------------------------|-----------------|
| Avisos Consulta de bloqueos Inscripción de materias | Impresión de horario Confirmación de información   | Registro de datos fiscales | Pago de colegiatura            | Fin del proceso |
|                                                     | Creditos académicos: 6 Créditos administrativos: 6 | Periodo: 202423-PR24       | Doctorado <u>Cambiar perio</u> | odo @           |

| Estado de cuenta |                   |                     |                             |                 |         |  |
|------------------|-------------------|---------------------|-----------------------------|-----------------|---------|--|
| Código           | D                 | escripción          | Cargo                       | Abono           | Balance |  |
| COLD             | Colegi            | atura Doctorado     |                             |                 |         |  |
| Pre-pago         |                   | Pre-pago            |                             |                 |         |  |
| Balance Total    |                   |                     |                             |                 |         |  |
|                  | Ayuda Financiera: | Para este periodo n | o tienes asignada alguna ay | uda financiera. |         |  |

|                                                                           | OPCIONES DE PA | GO                 |                          |
|---------------------------------------------------------------------------|----------------|--------------------|--------------------------|
| Opción                                                                    | Pago inicial   | Parcialidades      | Costo total del semestre |
| O Contado                                                                 |                |                    |                          |
| O Opción 1<br>Opción Credito 1 // 50% + 4 Parcialidades, Pago inicial de: |                |                    |                          |
| O Opción 2<br>Opción Credito 2 // 20% + 4 Parcialidades, Pago inicial de: |                |                    |                          |
| O Opción 3<br>Opción Credito 3 // 10% + 4 Parcialidades, Pago inicial de: |                |                    |                          |
| Selecciona tu forma de pago                                               |                | O Pago con tarieta | 6                        |

Nota: Una vez seleccionada presiona el botón continuar

Si elegiste "Depósito bancario/transferencia bancaria" te aparecerá la ficha de pago. Imprímela dando clic en el botón "Imprimir". Recuerda que la ficha tiene fecha de vencimiento.

| ULA                | NOMBRE DEL ALUMNO                            |                                                           |                  |  |  |
|--------------------|----------------------------------------------|-----------------------------------------------------------|------------------|--|--|
| 🚱 Banamex          | LINEA DE CAPTUR/<br>139515202111021202906090 | LINEA DE CAPTURA B.<br>1395152021110212029060900228124219 |                  |  |  |
| BANORTE            | REFERENCIA<br>20211102120290609              | REFERENCIA<br>20211102120290609002                        |                  |  |  |
| <b>ð</b> Santander | REFERENCIA<br>20211102120290609002 2         | NO. EMPRESA 749                                           |                  |  |  |
| BBVA Bancomer      | REFERENCIA<br>20211102120290609              | CONVENIO CIE 875198                                       |                  |  |  |
| 🕤 Scotiabank       | Servicio inhabilitado por falla téc          | nica del banco                                            |                  |  |  |
| HSBC 🚺             | REFERENCIA<br>139515202111021202906090       | REFERENCIA<br>1395152021110212029060900228124219          |                  |  |  |
| CHEQUE NUMERO      | BANCO GIRADO                                 | BANCO GIRADO I M P O R T E                                |                  |  |  |
|                    |                                              |                                                           | TOTAL EFECTIVO   |  |  |
|                    | TOTAL EN DOCUMENTOS                          |                                                           | TOTAL DEPOSITOS: |  |  |

Si elegiste "Pago con tarjeta" te redirigirá al Portal de pagos. Llena el formulario "Agregar tarjeta (crédito y débito)" y clic en "Añadir tarjeta", enseguida te aparecerá el aviso de que tu tarjeta se ha guardado exitosamente.

|                     |                   |                      | Ро                | rtal de pagos   |                                    |                                             |
|---------------------|-------------------|----------------------|-------------------|-----------------|------------------------------------|---------------------------------------------|
| Servicios a Pagar   | r                 |                      |                   |                 | Agregar tarjeta (crédito y débito) |                                             |
|                     | Concepto          | Monto                | Total             |                 | Número de tarjeta                  | 2019 <b>v</b> 04 <b>v</b>                   |
| 0                   | Contado           |                      |                   |                 | Nombre TarjetaHabiente             | Apellido Tarjetahabiente                    |
|                     |                   |                      |                   |                 | Calle                              | Municipio                                   |
| Tarjetas disponible | es                |                      |                   |                 | No. Exterior                       | Aguascalientes                              |
| Tipo de tarjeta     | Número de tarjeta | Fecha de vencimiento | Monto a pagar CVV | Editar Eliminar | Colonia                            | Mexico 🔻                                    |
|                     |                   |                      |                   |                 | Código postal                      | Teléfono                                    |
|                     |                   |                      |                   |                 | Ciudad                             | E-mail                                      |
|                     |                   |                      |                   |                 | Recuerda capturar la misma         | a información que proporcionaste a tu Banco |
|                     |                   |                      |                   |                 | Agrega tus datos fiscales          | Añadir Tarjeta                              |

Después de agregar los datos, tu tarjeta aparecerá en el apartado "Tarjetas disponibles". Selecciónala, ingresa el "Monto a pagar" y el código de seguridad (CVV), y da clic en "Pagar".

|                    |                      |                         | P                 | ortal de pagos  |                                 |                                           |
|--------------------|----------------------|-------------------------|-------------------|-----------------|---------------------------------|-------------------------------------------|
| Servicios a F      | )agar                |                         |                   |                 | Agregar tarjeta (crédito y débi | to)                                       |
|                    | Concepto             | Monto                   | Total             |                 | Número de tarjeta               | 2019 • 04 •                               |
| ۲                  | Contado              |                         |                   |                 | Nombre TarjetaHabiente          | Apellido Tarjetahabiente                  |
|                    |                      |                         |                   |                 | Calle                           | Municipio                                 |
| _                  |                      |                         |                   | PAGAR           | No. Exterior                    | Aguascalientes •                          |
|                    |                      |                         |                   | Ĵ               | Colonia                         | Mexico •                                  |
| Tariatas disa      | aniblas              |                         |                   | _               | Código postal                   | Teléfono                                  |
| Tarjetas disp      | onibles              |                         |                   |                 | Ciudad                          | E-mail                                    |
| Tipo de<br>tarjeta | Número de<br>tarjeta | Fecha de<br>vencimiento | Monto a pagar CVV | Editar Eliminar | Recuerda capturar la misma      | información que proporcionaste a tu Banco |
| MC                 | **********0592       | 08/2021                 |                   |                 | Agrega tus datos fiscales       | Añadir Tarjeta                            |

### El sistema te confirmará si tu transacción ha sido APROBADA o RECHAZADA.

|                                                                    | Comprobando seguridad de tus tarjetas                                                                                                    |                          |
|--------------------------------------------------------------------|----------------------------------------------------------------------------------------------------|--------------------------|
| Servicios a Pagar                                                  | Resultado de la transacción                                                                                                    |                          |
| Todo pago con tarjeta tiene un c<br>Favor de cumplir con tus adeud | Num. Tipo de<br># Autorización tarjeta Número de tarjeta Monto Resultado                                                                                                    |                          |
| Concepto                                                           | 1 T-351861 APROBADA                                                                                                    |                          |
| Adeudos y mensualida Incorporación E/Posg./                        |                                                                                                    | nicipio                  |
|                                                                    | APROBADA = Transacción aceptada por el Banco, se verá reflejada en un máximo de 24 horas en tu estado de cuenta.                                                            | uascalientes             |
|                                                                    | <b>RECHAZADA =</b> El banco rechazó tu solicitud de cargo a la tarjeta. Favor de contactar al Banco para revisar las posibles causas del rechazo.                           | fono                     |
| Tarjetas disponibles<br>Tipo de Número de                          | <b>EN PROCESO =</b> No se recibió respuesta de la solicitud de cargo por parte del Banco, se recomienda verificar si el cargo fue realizado antes de intentarlo nuevamente. | lail                     |
| tarjeta tarjeta                                                    | ;Gracias por tu pago!                                                                                                    | ión que proporcionaste a |
|                                                                    | Favor de imprimir esta hoja para cualquier aclaración. El resultado debe ser APROBADA para ser considerado un<br>Comprobante de Pago.<br>Imprimir Resumen                   | Jir Tarjeta              |
|                                                                    | Si requieres de recibo fiscal solicítalo usando el siguiente botón, el cual podrás recoger después de 72 horas hábiles posteriores a la aprobación de tu tarjeta.           |                          |
|                                                                    | Recibo Fiscal<br>Para cualquier duda o aclaración puedes comunicarte al (81) 8215-1020.                                                                                     |                          |
|                                                                    | Aceptar                                                                                                    |                          |

12. Enseguida te redirigirá a la encuesta, da clic en el mensaje "Clic para ingresar a la encuesta" y posteriormente, clic en "Encuesta inscripción Académica Doctorado".

| Portal    | UDEM                                                                                                    |            |                |        |                                                      |  |  |
|-----------|----------------------------------------------------------------------------------------------------|------------|----------------|--------|------------------------------------------------------|--|--|
| Mi UDEM   | Servicios                                                                                                    | Biblioteca | Ayuda en línea | Cursos |                                                      |  |  |
| Mi Portal | Mi Portal Mat_pos                                                                                                    |            |                |        |                                                      |  |  |
| Avisos 0  | Avisos Consulta de bloqueos Inscripción de materias Impresión de horario Confirmación de información Registro de datos fiscales Pago de colegiatura Fin del proceso |            |                |        |                                                      |  |  |
|           |                                                                                                    |            |                |        | Periodo: 202423-PR24 Doctorado Cambiar periodo Email |  |  |

Proceso de inscripción finalizado.

Permítenos mejorar. Agradecemos que contestes la siguiente encuesta con el fin de conocer tu experiencia en este proceso de inscripción:

Clic para ingresar a la encuesta

Después de que nos compartas tu retroalimentación por medio de la encuesta, habrás concluido tu proceso de inscripción.

Recuerda que el inicio de clases del periodo Primavera es el Lunes 8 de enero de 2024.

**DEM** INSPIRANDO TU MEJOR VERSIÓN

Recuerda que puedes utilizar el chat en línea para solicitar apoyo durante el proceso de pago. Su horario de atención es de lunes a viernes de 08:00 a 18:00 h.

Si el chat se encuentra fuera de línea, envía tus dudas al correo ciaa@udem.edu.mx y recibirás respuesta lo antes posible.

INSPIRANDO TU MEJOR VERSIÓN

D = N